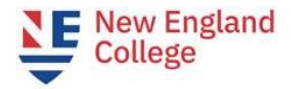

# 📑 Plan Ahead

Create a pre-registration plan before registration day. You can plan out your desired schedule for the next term.

### **Creating a Plan**

#### Plans you have created for this term: 1

Term: Spring 2025 Semester

Create a New Plan

You are allowed a maximum of 5 plans for this term.

Under Registration, select **Plan Ahead.** This module should be used for terms with published schedules.

Select desired term to **Create a New Plan** or edit an existing plan.

# **Build a Pre-registration Plan**

#### Plan Ahead Search for courses using 'Basic' or 'Advanced' search criteria. 袋. Add Course Click View Sections, then Add Q View Sections Add Course next to the desired section to add to your pre-registration plan. Search Results - 2 Class Terms Soring 2025 Semester Sector If a course is not running in a Meeting Times 1 4 127 Latiner, Alexa S M T W T E S 11:00 AM - 013 He... 24 of 25 s... Lecture selected term, "NOT OFFERED FOR 2210 Financial Account UGO 4 G FULL... Online < Page 1 of 1 >>> | 10 -> Per Page TERM" will appear.

Use **View Sections** to build your pre-registration plan. Using the **Add Course** button will require a section to be selected at time of registration.

To complete your plan, click the **Save Plan** button at the bottom of the page and name it. The Summary panel will update the **Pending** status to a **Planned** status to indicate successful updates.

## **Registering from a Plan**

From the landing page, go to **Register for Classes** and select the term using the drop-down menu. From the **Plans** tab, you can add a single class from a plan with the **Add** button next to the section, or all classes in the plan by selecting **Add All** on the top right.

| _   |                 |               |                |
|-----|-----------------|---------------|----------------|
|     |                 |               | $\frown$       |
|     |                 | Created by: Y | /ou (Preferred |
| ote | Course Sections | Add           |                |
|     | Q View Sections | Add           |                |
|     | Q View Sections | Add           |                |

After reviewing your desired schedule for any time conflicts in the Schedule and Summary windows, click the **Submit** button in the bottom right of the **Summary** window.

| Detaile    |       | 0.001 | Octobel - Torra | Older                   | A rise         | Successful registration for courses will appear with a green <i>Registered</i> status                                 |
|------------|-------|-------|-----------------|-------------------------|----------------|----------------------------------------------------------------------------------------------------|
| Details    | Hours | CRN   | Schedule Type   | Status                  | Action         | If a section is full or unavailable, you<br>will need to select a different section<br>and click <b>Submit</b> again. |
| CJ 2130, 1 | 4     | 121   | Lecture         | Errors Preventing Regis | remove v       |                                                                                                    |
| CJ 1230, 1 | 4     | 179   | Online Course   | Registered              | None           |                                                                                                    |
| CJ 1110, 1 | 4     | 120   | Lecture         | Errors Preventing Regis | Closed Section |                                                                                                    |